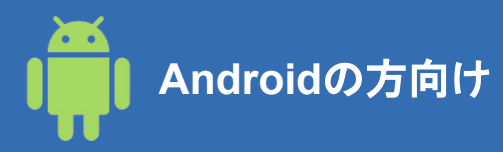

# eSIMアクティベート 設定マニュアルガイド

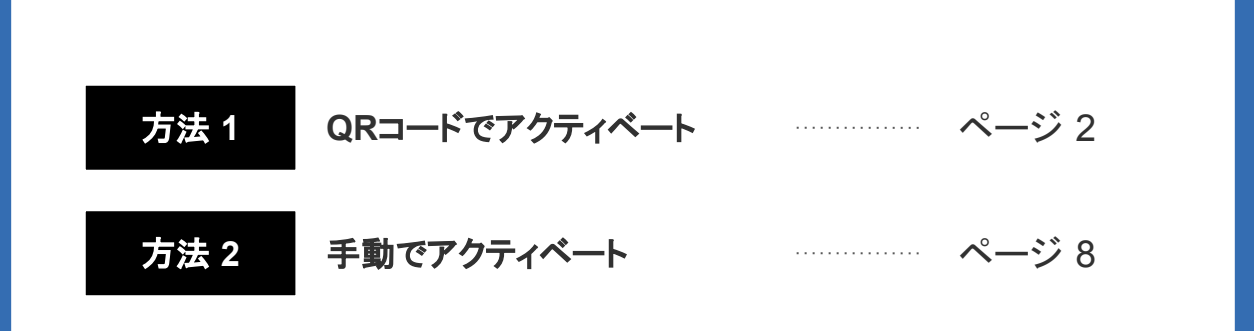

# **I7**-JeSIM

※画面の表示はご利用のデバイスOSバージョンによって異なる場合がございます。

# 方法1: QR Codeでアクティベート

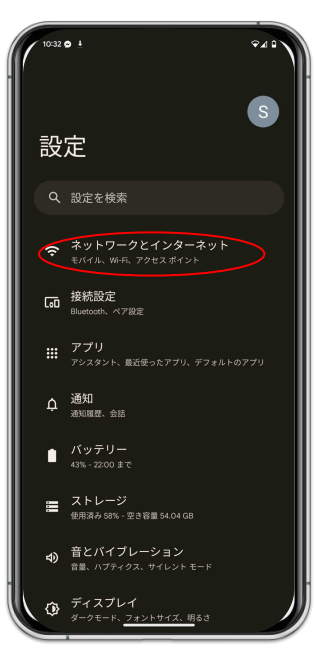

1. [設定] > [ネットワークとインターネット ]を タップ

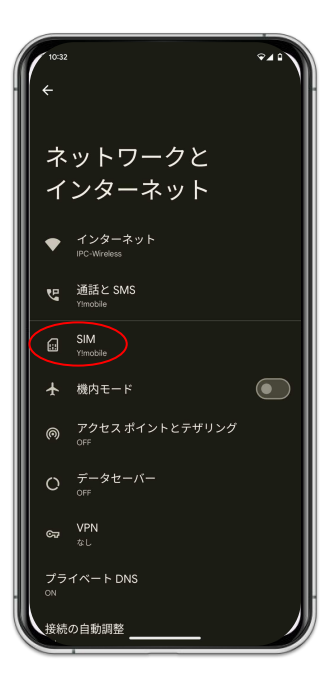

2. [SIM]をタップ

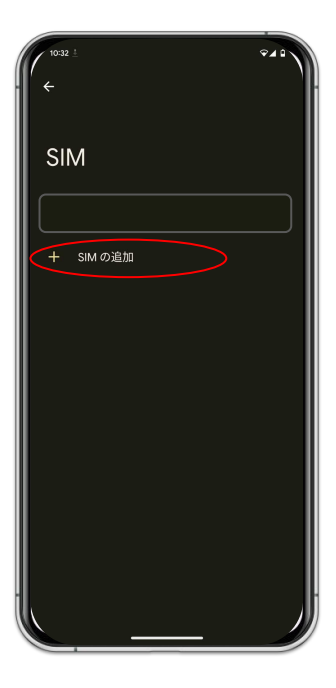

3. [SIMの追加]をタップ

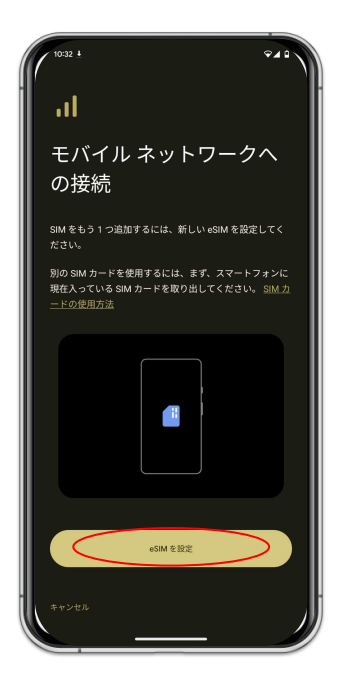

4. [eSIMを設定]をタップ

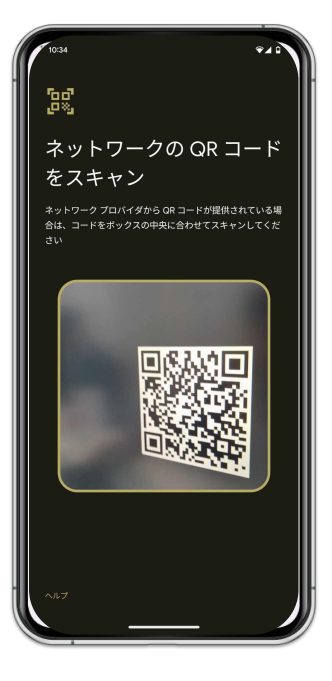

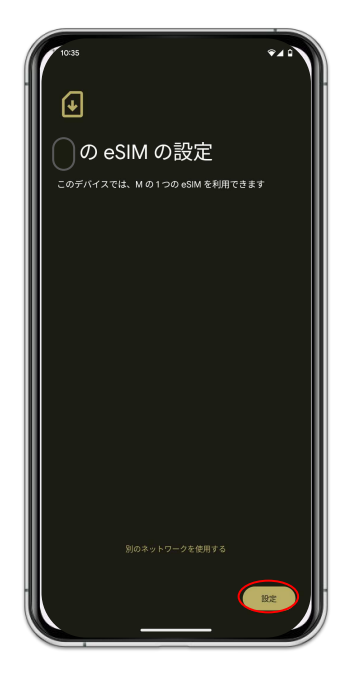

5. メールまたは購入完了ページから QRコードをスキャンしてください。

6. [<mark>設定</mark>]をタップ

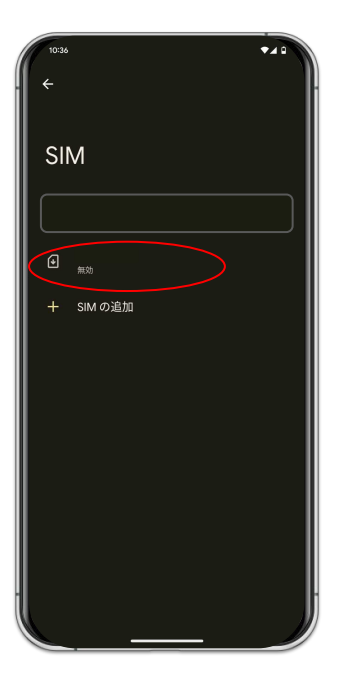

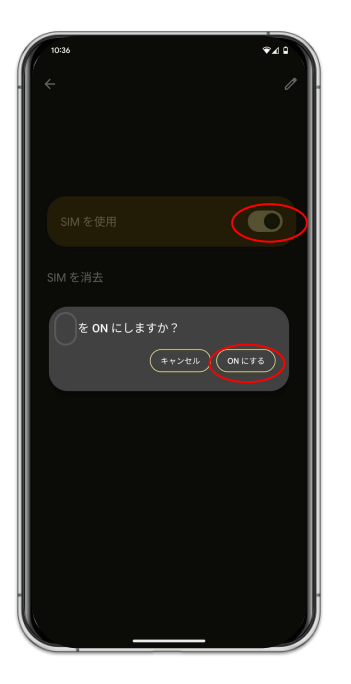

7. 追加したいeSIMをタップ

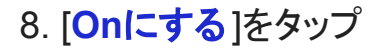

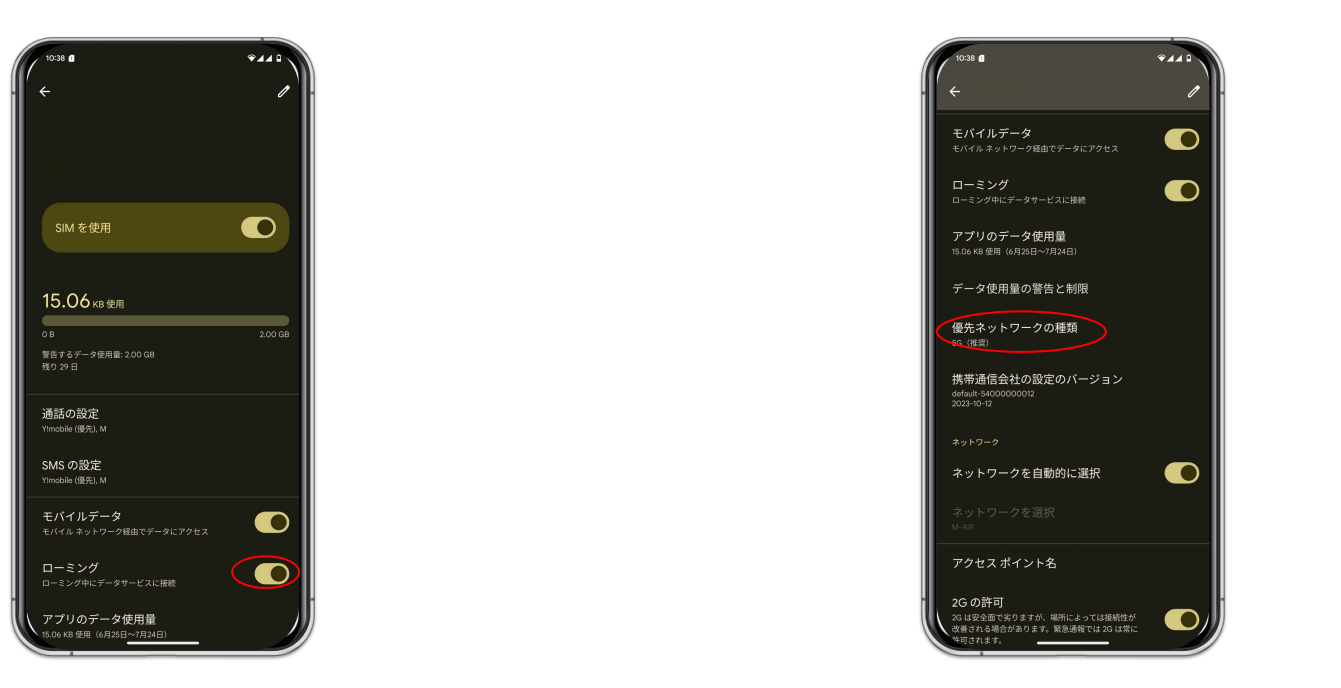

9. [**ローミング**]を有効

# 10. [**優先ネットワークの種類**] > [LTE]をタップ

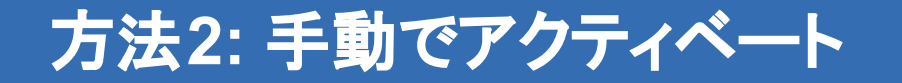

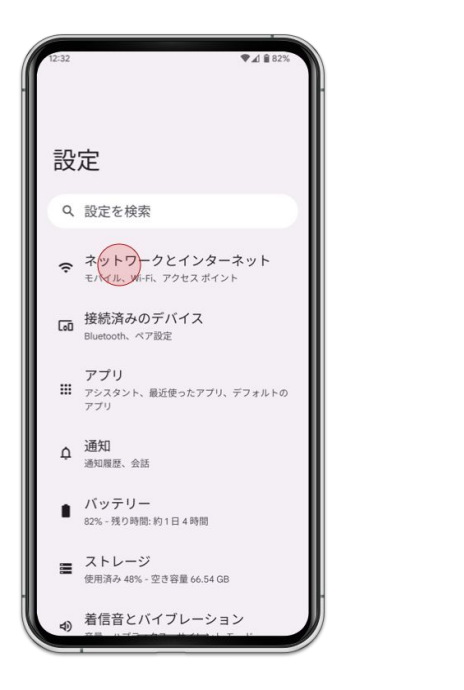

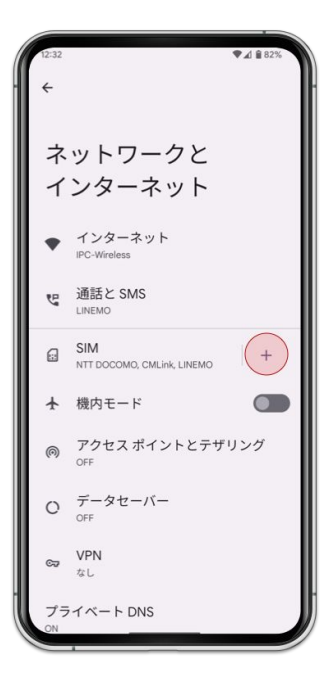

1. [設定] > [ネットワークとインターネット ]をタップ

2. [SIM]をタップ

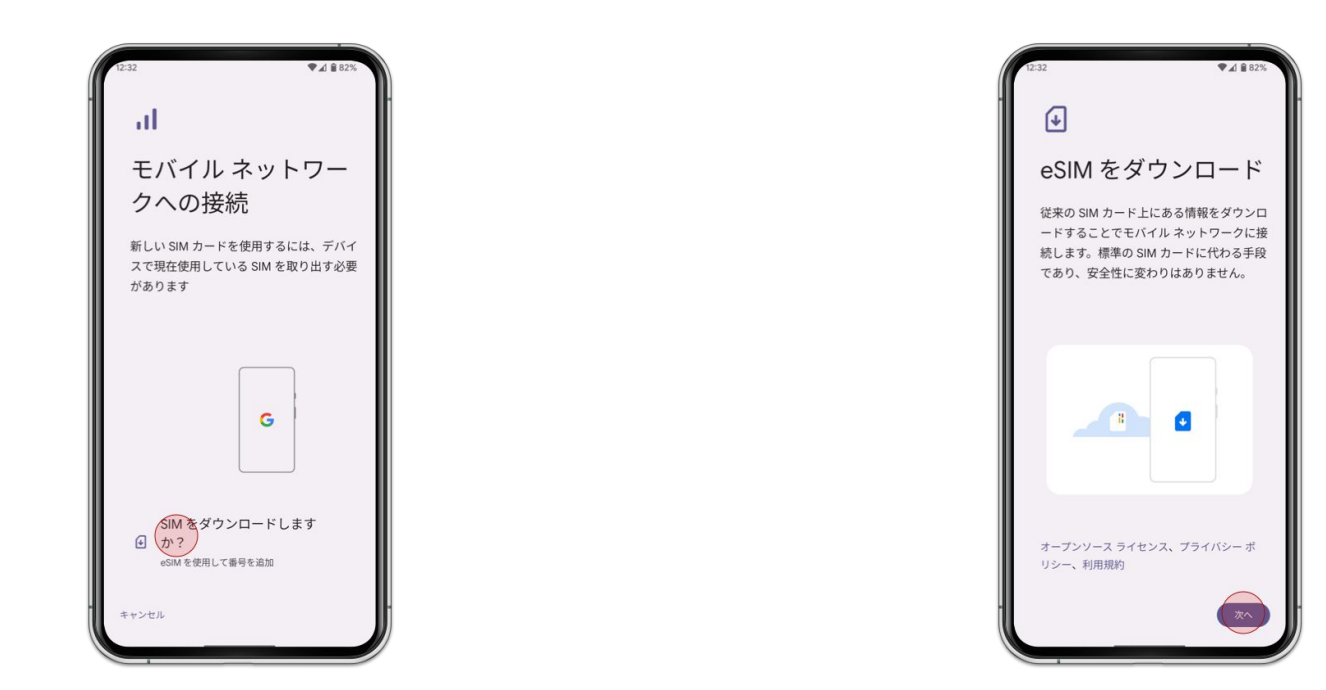

3. [SIMをダウンロードしますか? ]をタップ

4. [**次へ**]をタップ

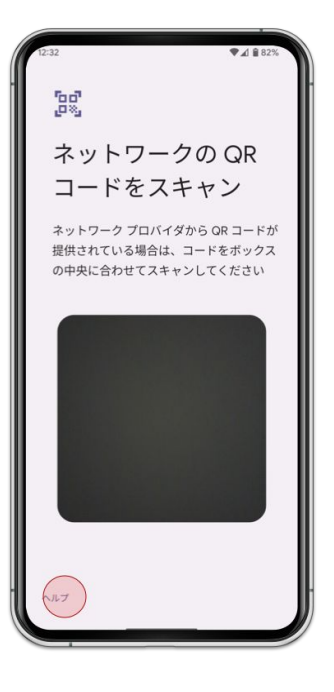

5. [**ヘルプ**] をタップ

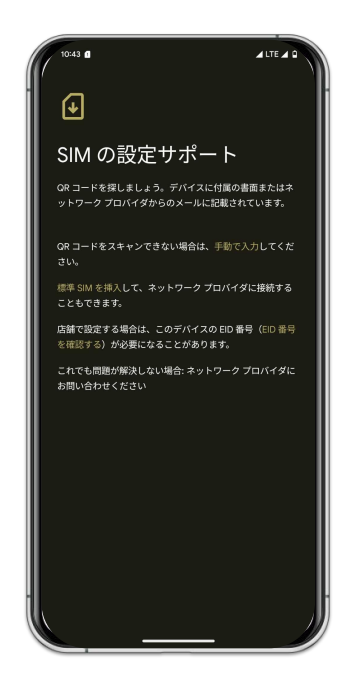

6. [手動で入力]をタップ

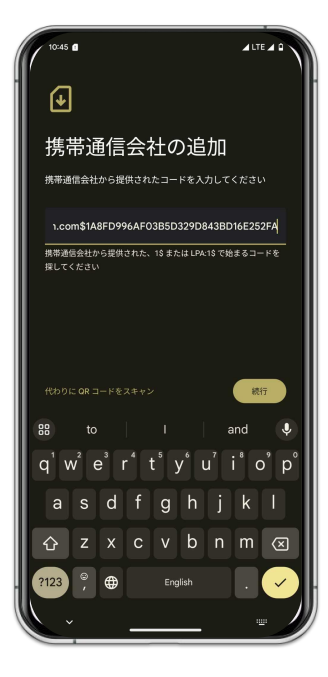

7. コピーした **ダウンロードリンク** を入力

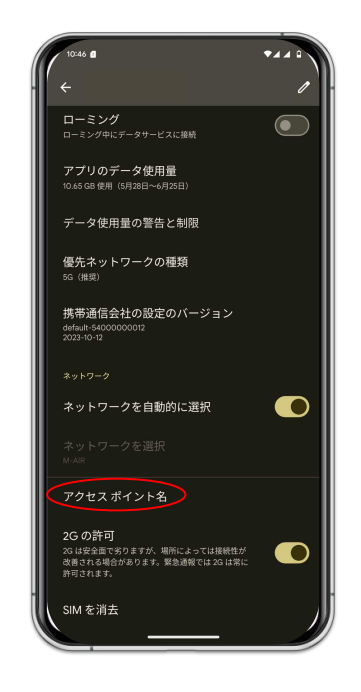

8. [**アクセスポイント名**]をタップ

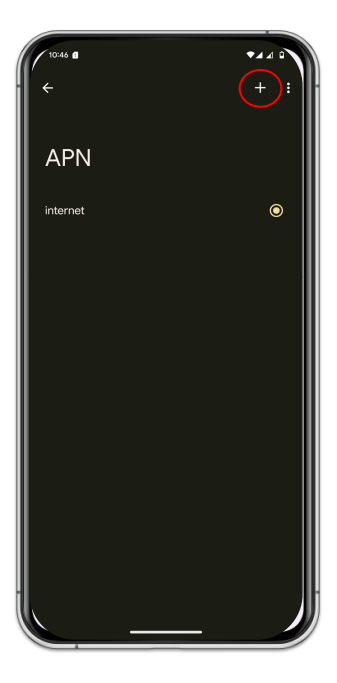

9. [+]ボタンをタップ

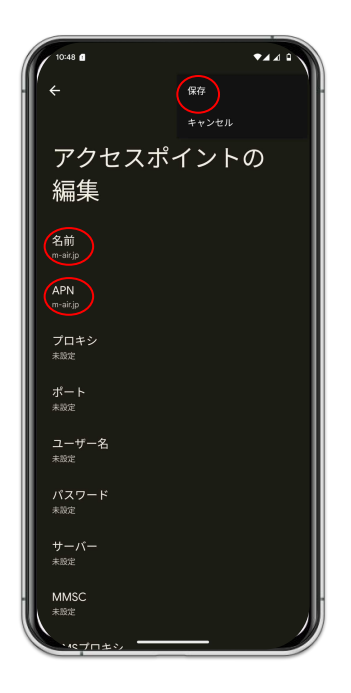

10. [m-air.jp]を入力

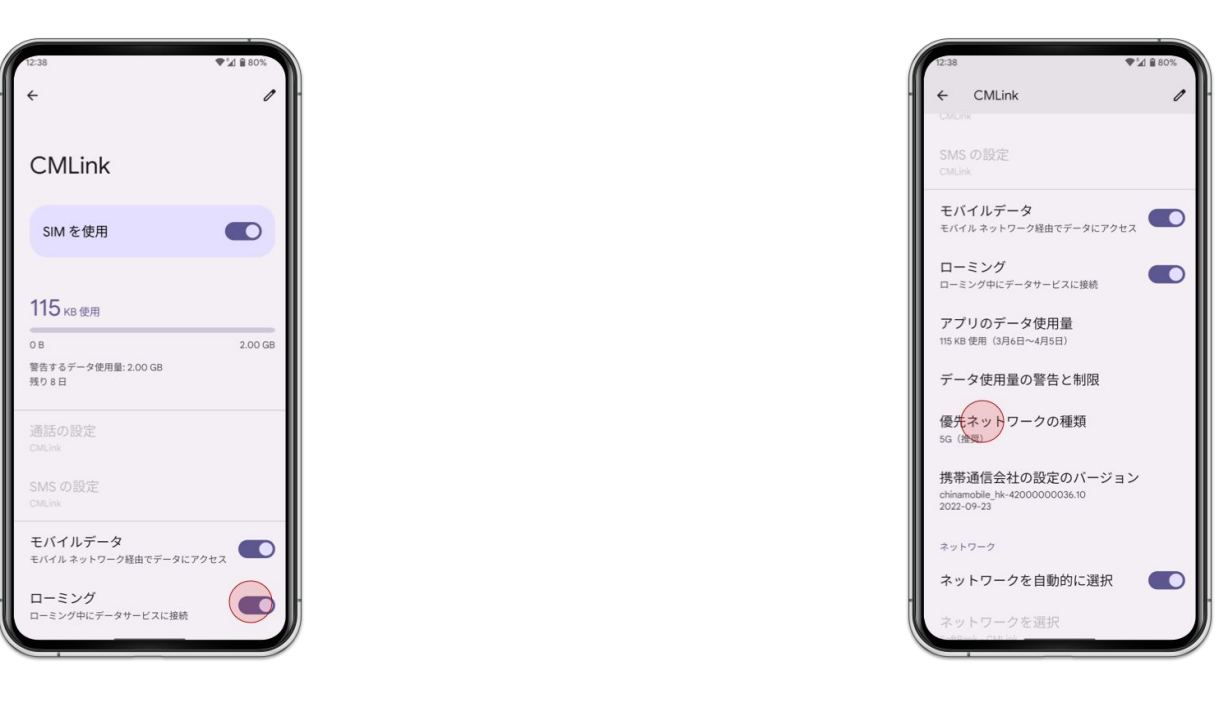

11. [ローミング]を有効

12. [**優先ネットワークの種類**] > [LTE]をタップ